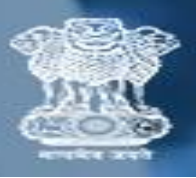

केंद्रीय संचार ब्यूरो Central Bureau of Communication

## **USER MANUAL**

**REGULARITY TOKEN GENERATION** 

1. Enter your NP code (6-digit) and Password.

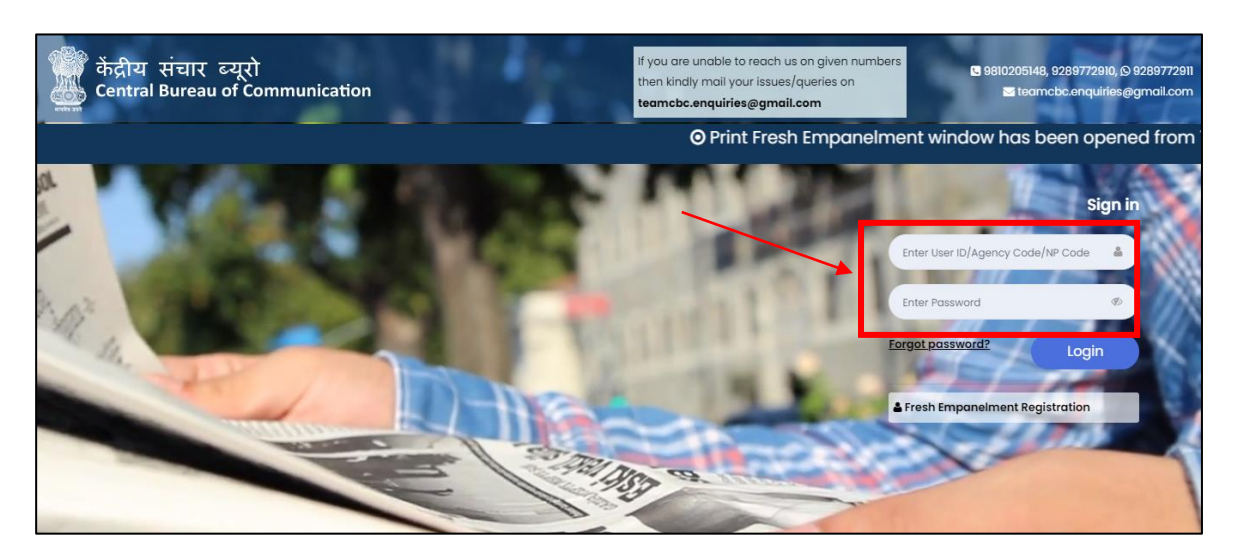

2. Click on "login" button.

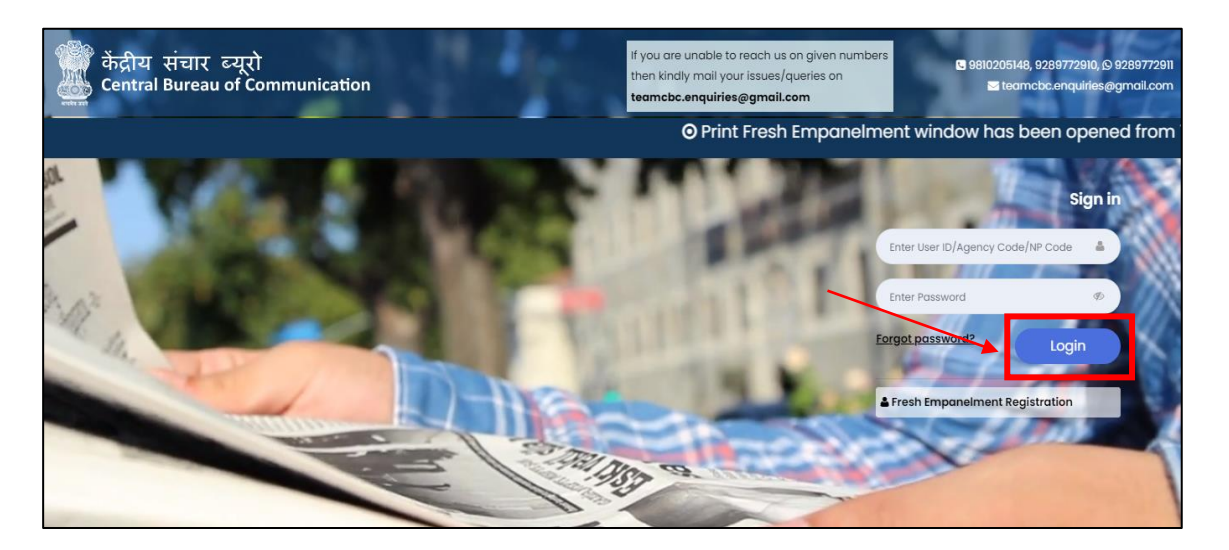

3. Here you will see your Dashboard. On the left sidebar click on the "Regularity Token" button.

| AD                      | ly Click Here           | Note: Print Renewal No Ph         | Rate Revision window I<br>ysical Submission is required and no token wil |  |
|-------------------------|-------------------------|-----------------------------------|--------------------------------------------------------------------------|--|
| 🗮 Main Navigation Menu  |                         |                                   |                                                                          |  |
| #Dashboard              | ROs Released Today      | Payment Released Today            | Bills to be Submitted                                                    |  |
| Company Detail          | RO Code Amount (in INR) | RO Code Amount(in INR)            | Control No RO Code Published On                                          |  |
| 🕼 Account Detail        | No Data                 | No Data                           | No Data                                                                  |  |
| 🕹 Download Annexure A   |                         |                                   |                                                                          |  |
| 🖨 Renewal               | 1                       |                                   |                                                                          |  |
| 🕀 Rate Revision         | Total Unpaid Bills      | Rate Revision Application Details | Bank A/C Details                                                         |  |
| 🖶 RO List               | Bills - 0               | Application No Submission Date    |                                                                          |  |
| 1 Regularity Token      |                         | No Data                           |                                                                          |  |
| l Policies & Guidelines | •                       |                                   |                                                                          |  |
| LEmpaneled Vendors      |                         |                                   |                                                                          |  |

4. Enter all required details and Click on "Generate Token".

| केंद्रीय संचार ब्यूरो<br>Central Bureau of Communication | =                                                                                                    |                                                                                                    | # Home   🕘                                                                                         |  |
|----------------------------------------------------------|----------------------------------------------------------------------------------------------------|----------------------------------------------------------------------------------------------------|----------------------------------------------------------------------------------------------------|--|
| AD                                                       | 중Generate token for Regularity Evaluation / @<br>Note: Kindly submit the issues only on the date selected fo | यमितता मूल्यांकन के लिए टोकन जेनरेट करें ।<br>r submission else receiving will not done at CBC on any of                      | ther date.                                                                                         |  |
|                                                          | Newspaper Name / अक्षयाद का नाम Publication                                                                  | City / stabilist elec Language / Hilli                                                                                        | Periodicity / sidia                                                                                |  |
| E Main Novigation Menu<br>∯Dashboard                     | lssue submitted for the month / महीने के लिए प्रस्तुत किया<br>गया प्रकाशन*                                   | Select date on which issues will be submitted to CBC /<br>उस तिथि का चयन करें जिस पर सीबीसी को मुद्दे प्रस्तुत किए<br>जाएंगे* | Number of issues of different dates submitted / प्रकाशन<br>विभिन्न तिथियों के प्राक्कलन की संख्या* |  |
| 🕼 Company Detail                                         | Ŷ                                                                                                    | DD-MM-YYYY                                                                                                    | Number of issues of different dates submitted has to be entered.                                   |  |
| 🕼 Account Detail                                         | Lowest number of Pages in any issue / किसी भी अंक में<br>पृष्ठों की न्यूनतम संख्या®                          | Are all the issues printed in color? / क्या सभी प्रकाशन रंग<br>में छपे हैं? *                                                 |                                                                                                    |  |
| 🕹 Download Annexure A                                    |                                                                                                    | No/ ਗਈYes / ਈ                                                                                                    |                                                                                                    |  |
| ₽ Renewal                                                | Please check the number of pages in issues and enter lowest number of pages.                                 | Predse check the issues, whether dit the issues the in color or not.                                                          |                                                                                                    |  |
| 🖨 Rate Revision                                          |                                                                                                    |                                                                                                    | 🖺 Generate Token                                                                                   |  |
| 🖨 RO List                                                |                                                                                                    |                                                                                                    |                                                                                                    |  |

5. Once token is generate, download the receipt by clicking on the "Token Receipt".

| केंद्रीय संचार ब्यूरो<br>Entral Bureau of Communication | Ξ                                                                                                    | # Home   🧕            |                                                                                                    |                 |                                                                                                    |  |  |
|---------------------------------------------------------|----------------------------------------------------------------------------------------------------|-----------------------|----------------------------------------------------------------------------------------------------|-----------------|----------------------------------------------------------------------------------------------------|--|--|
|                                                         | @Generate token for Regularity Eve                                                                                             | <b>≜</b> Token Receip | t                                                                                                    |                 |                                                                                                    |  |  |
| AD                                                      | Note: Kindly submit the issues only on the date selected for submission else receiving will not done at CBC on any other date, |                       |                                                                                                    |                 |                                                                                                    |  |  |
|                                                         | Newspaper Name /अखबार का नाम                                                                                                   | Publication           | City / प्रकाशन शहर                                                                                                    | Language / भाषा | Periodicity / अवधि                                                                                 |  |  |
| E Main Navigation Menu                                  |                                                                                                    |                       |                                                                                                    |                 |                                                                                                    |  |  |
| #Dashboard                                              | issue submitted for the month / महीने के लिए प्रस्तुत किया<br>गया प्रकाशन*                                                     |                       | Select date on which issues will be submitted to CBC /<br>उस तिथि का चयन करें जिस पर सीबीसी को मुद्दे प्रस्तुत किए<br>जाएंगे* |                 | Number of issues of different dates submitted / प्रकाशन<br>विभिन्न तिथियों के प्राक्कलन की संख्या® |  |  |
| ↓Release Order                                          |                                                                                                    |                       |                                                                                                    |                 | Number of issues of different dates submitted has to be entered.                                   |  |  |
| 1 Add Compliance                                        | Lowest number of Pages in any issue / किसी भी अंक में<br>पच्चों की न्यनतम संख्या*                                              |                       | Are all the issues printed in color? / क्या सभी प्रकाशन रंग<br>में छपे हैं? *                                                 |                 |                                                                                                    |  |  |
| l Regularity Token                                      |                                                                                                    |                       | 🚫 No / नहीं 🕥 Yes                                                                                                    | / हॉ            |                                                                                                    |  |  |
| ₽Reports •                                              | Please check the number of pages in issues and enter lowest number of pages.                                                   |                       | Please check the issues, whether all the issues are in color or not.                                                          |                 |                                                                                                    |  |  |
| l Miscellaneous -                                       |                                                                                                    |                       |                                                                                                    |                 |                                                                                                    |  |  |
| ↓ Policies & Guidelines ・                               |                                                                                                    |                       |                                                                                                    |                 |                                                                                                    |  |  |

# **IMPORTANT NOTE**: After downloading the "Token Receipt" fill the required details in the receipt and submitted it to the concern department office.